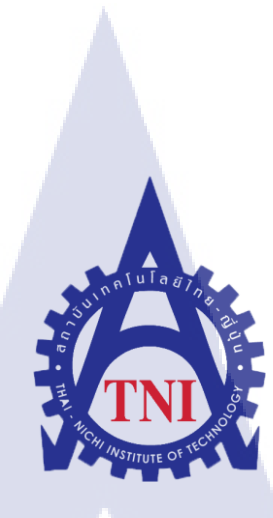

# ขั้นตอนการสร้างโมเดลในสำหรับเกม 3 มิติ

Progressive

นายพสิษฐ์ บริสุทธิ์ศรี

TC

โครงงานสหกิจศึกษานี้เป็นส่วนหนึ่งของการศึกษาตามหลักสูตร ปริญญาวิทยาศาสตรบัณฑิต สาขาเทคโนโลยีมัลติมีเดีย คณะเทคโนโลยีสารสนเทศ สถาบันเทคโนโลยีไทย – ญี่ปุ่น พ.ศ. 2561 ขั้นตอนการสร้างโมเดลในสำหรับเกม 3 มิติ

Progressive

นายพสิษฐ์ บริสุทธิ์ศรี

โครงงานสหกิจศึกษานี้เป็นส่วนหนึ่งของการศึกษาตามหลักสูตร ปริญญาวิทยาศาสตรบัณฑิต สาขาเทคโนโลยีมัลติมีเดีย คณะเทคโนโลยีสารสนเทศ สถาบันเทคโนโลยีไทย – ญี่ปุ่น

พ.ศ. 2561

คณะกรรมการสอบ

(

.....ประธานกรรมการสอบ

( ดร.คณากาญจน์ รักไพฑูรย์ )

.....กรรมการสอบ

์ ผศ.ดร.ฐิติพร เลิศรัตน์เดชากุล )

.....อาจ<mark>ารย์ที่</mark>ปรึกษา

( ผศ.<mark>ดร.ช</mark>ลฤทธิ์ เหลืองจินดา )

.....ประ<mark>ธาน</mark>สหกิจศึกษาสาขาวิชา

( อาจ<mark>ารย์ภู</mark>วดล ศิริกอ<mark>ง</mark>ธรรม

ลิขสิทธิ์ของสถาบันเทคโนโลยีไทย-ญี่ปุ่น

### ชื่อโครงงาน

10

### ขั้นตอนการสร้างโมเดลในสำหรับเกม 3 มิติ

ผู้เขียน คณะวิชา สาขาวิชา อาจารย์ที่ปรึกษา พนักงานที่ปรึกษา ชื่อบริษัท ประเภทธุรกิจ / สินค้า Progressive นายพสิษฐ์ บริสุทธิ์ศรี เทคโนโลยีสารสนเทศ เทคโนโลยีมัลติมีเดีย ผศ.คร.ชลฤทธิ์ เหลืองจินคา นายณัฐศิษฐ์ จำปากะนันท์ Studio Porta Co., Ltd. 3DCG Animation

### บทสรุป

đ

āin

โครงงานนี้ทำขึ้นโดยมีจุดมุ่งหมายเพื่อโปรโมทสถาบันเทคโนโลยีไทย-ญี่ปุ่น และเพื่อเป็น แนวทางให้กับผู้ที่มีความสนใจ ต้องการศึกษาเกี่ยวกับวิธีการสร้างโมเคล 3D โดยแบ่งเป็นขั้นตอน ตั้งแต่การโมเคล การนำไฟล์เข้าโปรแกรมอื่น การทำHigh polygon การทำ Textureไปจนจบ กระบวนการRender และเสร็จสิ้นออกมาเป็นผลงานที่สามารภนำไปใช้ได้จริง เพื่อให้ผู้ศึกษาได้ ทราบรายละเอียดเกี่ยวกับการโมเคล และ จัดทำ Texture และสามารถนำเทคนิคจากโครงงานนี้ไปใช้ ต่อยอดเพื่อพัฒนางานของตนเองได้

### กิตติกรรมประกาศ

ขอขอบพระคุณบริษัท StudioPortaCo.;Ltd.ที่มอบโอกาสให้ข้าพเจ้าได้เป็นส่วนหนึ่งของ การปฏิบัติงานในบริษัทและได้รับประสบการณ์การทำงานจริงและได้รับโอกาสเรียนรู้และได้ลองป ฏิบัติงานที่แปลกใหม่ซึ่งเป็นงานที่ข้าพเจ้าไม่เคยปฏิบัติมาก่อนซึ่งเป็นประสบการณ์ใหม่ครั้งสำคัญ ที่จะช่วย พัฒนาทักษะฝีมือของข้าพเจ้าให้ดียิ่งขึ้นไปอีกตลอดทั้งให้ข้าพเจ้าได้เรียนรู้เกี่ยวกับการ ทำงานร่วม กับผู้อื่นทั้งการประสานงานและการประชุมหารืองานเพื่อวินิจฉัยว่างานควรจะมีผลลัพธ์ ออกมาเป็นอย่างไรขอขอบพระคุณรุ่นพี่พนักงานทุกคนที่คอยให้การสนับสนุนตัวข้าพเจ้าเป็นอย่าง ดีในการปฏิบัติงานทุกครั้งคอยให้คำแนะนำช่วยกิดและเสนอไอเดียใหม่ๆทำให้ได้ความกิดใหม่ๆ ในการสร้าง

10

นายพสิษฐ์ บริสุทธิ์ศรี

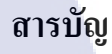

กุโนโลฮั7 จุ

บทสรุป กิตติกรรมประกาศ สารบัญ รายการตาราง รายการรูปประกอบ

### บทที่

T

บทที่ 1 บทนำ

1.1 ชื่อและที่ตั้งของสถานประกอบการ
 1.2 ลักษณะธุรกิจของสถานประกอบการ
 1.3 รูปแบบการจัดการองค์กรและการบริหารองค์กร
 1.4 ตำแหน่งและหน้าทึ่งานที่ได้รับหมอบหมาย
 1.5 พนักงานที่ปรึกษาและตำแหน่งของพนักงานที่ปรึกษา
 1.6 ระยะเวลาที่ปฏิบัติงาน
 1.7 วัตถุประสงค์หหรือจุดมุ่งหมายในการทำโครงงาน
 1.8 ผลที่กาดว่าจะได้รับจากการปฏิบัติงาน

### บทที่ 2 ทฤษฎีและเทคโนโลยีที่ใช้ในการปฏิบัติงาน

2.1 ทฤษฎีที่ใช้ในการทำงาน
2.1.1 ทฤษฎีตำแหน่งใบหน้าของมนุษย์
2.1.2 ทฤษฎีไวร์เฟรม
2.2 เครื่องมือที่ใช้ในการปฏิบัติงาน

หน้า

ค

J

າ

Ա

ณ

1

1

2

3

3

3

3

3

3

4

4

4

5

6

# สารบัญ(ต่อ)

| 2.2.1 PC                                                                                             | 6               |
|----------------------------------------------------------------------------------------------------|-----------------|
| 2.2.2 Graphic Tablet                                                                                 | 6               |
| ς ίμ l a g γ                                                                                         |                 |
| 2.3 โปรแกรมที่ใช้ในการปฏิบัติงาน                                                                     | 7               |
| 2.3.1 Autodesk Maya 2018                                                                             | 7               |
| 2.3.2 Adobe Photoshop                                                                                | 7               |
| 2.3.3 Zbrush                                                                                         | 8               |
| 2.3.4 Substance Painter                                                                              | 9               |
| บทที่ 3 แผนงานปฏิบัติงานและขั้นตอนการดำเนินงาน                                                       | <b>C</b><br>10  |
| 3.1 แผนการปฏิบัติงาน                                                                                 | 10              |
| 3.2 รายละเอียดงานที่นักศึกษาปฏิบัติในงานสหกิจศึกษา                                                   | 10              |
| 3. <mark>2.1 งานออกแบบอ</mark> าวุธ <mark>ที่ตนเอ</mark> งชื่นชอบ                                    | 10              |
| 3.3 ขั้นตอนการค <mark>ำเนิน</mark> งานที่นักศึ <mark>กษาปฏิบัติงานห</mark> รือโค <mark>รงงา</mark> น |                 |
| 3.3.1 โป <mark>รแก</mark> รมที่ใช้ในก <mark>า</mark> รปฏิบั <mark>ติงาน</mark>                       | O <sup>11</sup> |
| 3.3.1.1 Autodesk Maya                                                                                | 11              |
| 3.3.1.2 Zbrush                                                                                       |                 |
| 3.3.1.3 Substance Painter                                                                            |                 |
| TEU - TEU                                                                                            |                 |
| บทที่ 4 ผลการดำเนินงาน การวิเคราะห์และสรุปผลต่างๆ                                                    | 12              |
| 4.1 ขั้นตอนและผลการดำเนินงาน                                                                         | 12              |
|                                                                                                    |                 |

T

## สารบัญ(ต่อ)

ป

| 4.1.1 หาReferenceในการทำงาน                           | 12 |
|-------------------------------------------------------|----|
| 4.1.2 การใช้โปรแกรม Maya เพื่อการออกแบบโมเคล 3D       | 13 |
| 4.1.2.1การสร้างตัว Low Polygon จากต้นแบบ              | 13 |
| 4.1.3 การใช้โปรแกรม ZBrush เพื่อการออกแบบโมเคล 3D     | 15 |
| 4.1.4 นำโมเคลมา Retopology ใหม่ใน Autodesk Maya       | 16 |
| 4.1.5 การกางUVเพื่อทำ Texture                         | 17 |
| 4.1.6 การใช้โปรแกรม Substance Painter ในการทำ Texture | 18 |
| 4.1.7การนำโมเคลเข้ามา Render ใน Autodesk Maya         | 19 |
|                                                       |    |
| บทที่ 5 บทสรุปและข้อเสนอแนะ                           | 20 |
| 5.1 สรุปผลการดำเนินงาน                                | 20 |
| 5.2 แนวทางการแก้ไขปัญหา                               | 20 |
| 5.3 ข้อเสนอแนะจากการคำเนินงาน                         | 20 |
|                                                       |    |
| เอกสารอ้างอิง                                         | 21 |
|                                                       |    |
| ภาคผนวก                                               | 22 |
| ประวัติผู้วิจัย                                       | 25 |
|                                                       |    |

#### รายการตาราง

ุกุก โ น โ ล ฮั ๅ ฦ ุกุค โ น โ ล ฮั ๅ ฦ ะ

#### ตาราง

T

3.1 แผนการปฏิบัติงานตลอด 4 เดือน
 ตั้งแต่วันที่ 4 มิถุนายน ถึง 28 กันยายน พ.ศ. 2561

หน้า

10

CHI INSTITUTE OF TECH

# รายการรูปประกอบ

| ฐป                                                                   | หน้า |
|----------------------------------------------------------------------|------|
| a av av                                                              | _    |
| ภาพท1.1 แผนทตงบรษท Studio Porta                                      | 1    |
| ภาพท1.2 แผนผง โครงสร้างบรษท                                          | 2    |
| ภาพที่2.1 ตำแหน่งใบหน้าของมนุษย์                                     | 4    |
| ภาพที่2.2 การจำลองการไข้ wireframe                                   | 5    |
| ภาพที2.3 PC (Personal Computer)                                      | 6    |
| ภาพที2.4 Wacom Intuos Pro                                            | 6    |
| ภาพที2.5 โปรแกรม Autodesk Maya 2018                                  | 7    |
| ภาพที่2.6 โปรแกรม Adobe Photoshop                                    | 7    |
| ภาพที2.7 โปรแกรม Zbrush                                              | 8    |
| ภาพที2.8 โปรแกรม Substance Painter                                   | 9    |
| ภาพที่3.1 ตัวอย่างงานโปรเจก                                          | 10   |
| ภาพที่4.1 ภาพด้านข้างของอาวุธที่จะปั้น                               | 12   |
| ภาพที่4.2 นำรูปเข้าMaya                                              | 13   |
| ภาพที่4.3 เริ่มสร้างโมเคลจากCube                                     | 13   |
| ภาพที่4.4 ใบดาบแบบ Low polygon                                       | 14   |
| ภาพที่4.5 ด้ามจับแบบ Low polygon                                     | 14   |
| ภาพที่4.6 ด้ามจับที่ <mark>ทำมาจาก C</mark> ylinder                  | 15   |
| ภาพที่4.7 ใบดาบที่ทำการ <mark>Sculp</mark> แเด้ว                     | 15   |
| ภาพที่4.8 ตัว High polygo <mark>n ที่น</mark> ำเข้ามาจาก Zbrush      | 16   |
| ภาพที่ 4.9 โมเคลที่ทำการ <mark>Reto</mark> pology แล้ <mark>ว</mark> | 16   |
| ภาพที่ 4.10 UV ของใบคาบ                                              | 17   |
| ภาพที่ 4.11 UV ของด้ามดาบ                                            | 17   |
| ภาพที่4.12 นำตัว Low polygon เข้า Substance Painter                  | 18   |
| ภาพที่4.13 โมเดลที่ผ่านการ Bake ใน Substance Painter                 | 18   |
| ภาพที่4.14 ภาพหลังจากทำ Texture เสร็จแล้ว                            | 19   |
| ภาพที่4.15 ภาพหลัง render เสร็จแล้ว                                  | 19   |
|                                                                      |      |

### รายการรูปประกอบ(ต่อ)

| รูป                                                              | หน้า |
|------------------------------------------------------------------|------|
|                                                                  |      |
| ภาพที่ ก.1 Referenceสำหรับทำงาน                                  | 23   |
| ภาพที่ ก.2 รูปภาพของโมเคลอาวุธจากเกมส์ Fall Out 4 ที่ทำเสร็จแล้ว | 23   |
| ภาพที่ ก.3 รูปตัวละครที่ใช้Photoshopในการออกแบบ                  | 24   |
| ภาพที่ ก.4 รูปตัวละครที่ปั้นเสร็จแล้วโดยใช้ Zbrush               | 24   |
| níulaæ<br>v                                                      |      |

R

ល្ង

# บทที่ 1 บทนำ

1.1ชื่อและที่ตั้งของสถานประกอบการ

1.1.1ชื่อและที่ตั้งของสถานประกอบการ : Studio porta Co.,Ltd

1.1.2ที่ตั้งสถานประกอบการ: 957, 28-30 ซอย ปรีดีพนมยงค์ 35 Khwaeng Khlong Tan

C

ancy Massage

Nuea, Khet Watthana, Krung Thep Maha Nakhon 10110

**1.1.3โท**รศัพท์ : 02 391 8655

10

1.1.4แผนที่สถานประกอบการ :

ภาพที่ 1.1 แ<mark>ผ</mark>นที่ตั้งบริษัทStudio Porta

#### 1.2 ลักษณะธุรกิจของสถานประกอบการ หรือการให้บริการหลักขององค์กร

Studio Porta Co.,Ltd. เป็นบริษัทคอมพิวเตอร์กราฟฟิกสำหรับ วีดีโอเกมส์ อนิเมชั่น โฆษณาและคอนเซ็ปดีไซน์ ก่อตั้งมาตั้งแต่ปี พ.ศ. 2557 ลักษณะงานของทางบริษัทมีหลายรูปแบบ คือ CG productions สำหรับภาพยนตร์ เกมส์ โฆษณา โปรโมชั่นวิดีโอ ต่างๆ ทำตั้งแต่การ Layout จนไปถึงการทำ Composite หรืองานเฉพาะส่วน เช่น โมเคล อนิเมชั่น ต่างๆ Game's assets ขึ้นโมเคล 3D ฉากหลัง พร๊อบในเกมส์ คาแรกเตอร์ สำหรับเกมส์ทุกรูปแบบ เช่น เกมโซเซียล คอนโซล หรือ อาร์เคด และ Game's animation อนิเมชั่นของคาแรกเตอร์ในฉากทั่วไป ฉากต่อสู้ สำหรับเกมทุกรูปแบบ เช่น เกมโซเซียล คอนโซล หรือ อาร์เคด Game's events ฉากกัทซีนสำหรับ เนื้อเรื่องหรือฉากอีเวนท์ในเกมส์ Concept art คอนเซปท์อาร์ทสำหรับภาพยนตร์ และเกมส์ Character design คาแรกเตอร์ดีไซน์ของคน มอนสเตอร์ อื่นๆ สำหรับเกมทุกสไตล์

### 1.3 รูปแบบการจัดองค์กรและการบริหารองค์กร

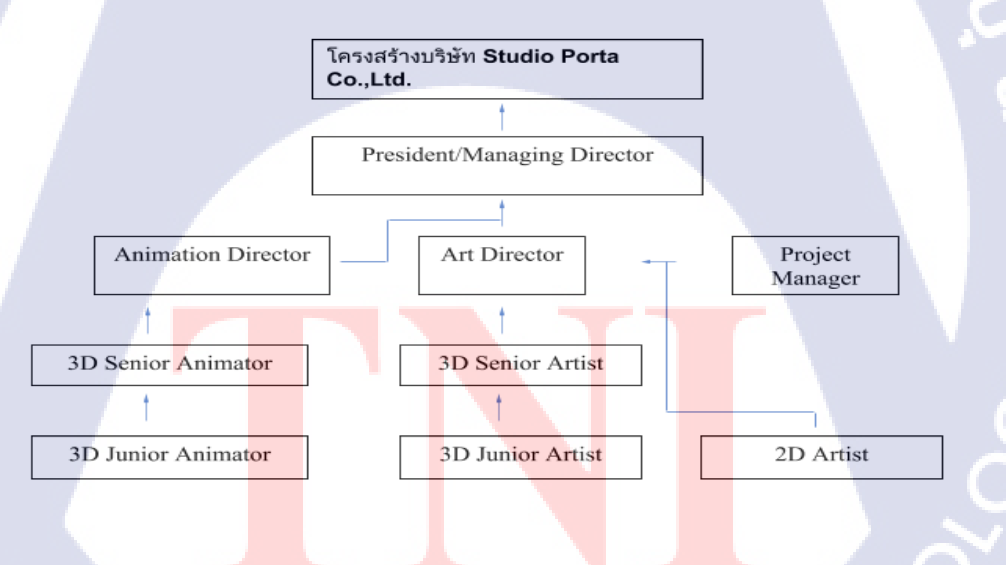

ภาพที่ 1.2 แผนผังโครงสร้างบริษัท

1.4 ตำแหน่งและหน้าที่งานที่นักศึกษาได้รับมอบหมาย แผนก 3D Artist มีหน้าที่สร้าง 3D Model

1.5 พนักงานที่ปรึกษา และ ตำแหน่งของพนักงานที่ปรึกษา นาย ณัฐศิษฐ์ จำปากะนันท์ ตำแหน่ง 3D Junior Artist

1.6 ระยะเวลาที่ปฏิบัติงาน 4 มิถุนายน - 28 กันยายน พ.ศ. 2561( 4เดือน )

10

1.7 วัตถุประสงค์หรือจุดมุ่งหมายของโครงงาน
 เพื่อฝึกประสบการในการทำงานจริงและพัฒนาฝีมือในการสร้าง3D Model

1.8 ผลที่กาดว่าจะได้รับจากการปฏิบัติงานหรือโครงงานที่ได้รับมอบหมาย ฝีมือในการทำModelดีขึ้นได้เรียนรู้วิธีการใช้เกรื่องมือต่างๆในการสร้างModel และเข้าใจกระบวนการทำงานในบริษัทอย่างถูกต้อง

STITUTE OF

# บทที่ 2

# 2.1ทฤษฎีและเทคโนโลยีที่ใช้ในการปฏิบัติงาน

ในการปฏิบัติงานสหกิจศึกษาครั้งนี้ เป็นการนำความรู้ทางด้านทฤษฎีและเทคโนโลยีมาใช้ ในการปฏิบัติงานทุกส่วนตลอดการปฏิบัติงานสหกิจศึกษา ซึ่งเป็นการนำความรู้ทั้งที่เคยเรียนมา ประยุกต์ใช้และเป็นการศึกษาเรียนรู้สิ่งใหม่ ๆ ที่ได้จากการปฏิบัติงาน

### 2.1.1 ทฤษฎีตำแหน่งใบหน้าของมนุษย์

TC

ในการที่จะปั้นหน้าคนขึ้นมาได้จะต้องใช้ตำแหน่งใบหน้าของมนุษย์ว่า หู ตา ควรอยู่ตำแหน่ง ไหนถึงจะถูกต้องจะได้ทำให้ผลงานที่ออกมามีความสมจริงมากขึ้น

### ภาพที่ 2.1 ตำแหน่งใบหน้าของมนุษย์

#### 2.1.2 ใวร์เฟรม(wire-frame)

10

เป็นลักษณะการแสดงผลของแบบจำลองสามมิติของวัตถุหรือสิ่งของที่สร้างในกอมพิวเตอร์ โดยการแสดงเส้นตรงหรือเส้นโค้ง ซึ่งเป็นเส้นของขอบของวัตถุที่เกิดจากกำนวณทางกณิตศาสตร์ ของพื้นผิวที่ไม่ต่อเนื่องของวัตถุ

การใช้งานไวร์เฟรมนอกจากช่วยให้มองเห็นสิ่งที่อยู่ภายในวัตถุสามมิติแล้วการแสดงผล แบบนี้จะแสดงผลได้เร็วกว่าการแสดงผลแบบจำลองสามมิติทั่วไปนิยมใช้ในโครงสร้างวัตถุสามมิติ ที่ซับซ้อนเพื่อให้ผู้ออกแบบสามารถปรับเปลี่ยนตรวจสอบและแก้ไขได้ง่ายและสะดวกกว่าโดยเมื่อ สร้างและแก้ไขเสร็จแล้วแบบจำลองสามมิติจะถูกนำไปสร้างเป็นแบบจำลองเสมือนจริงผ่าน กระบวนการRender

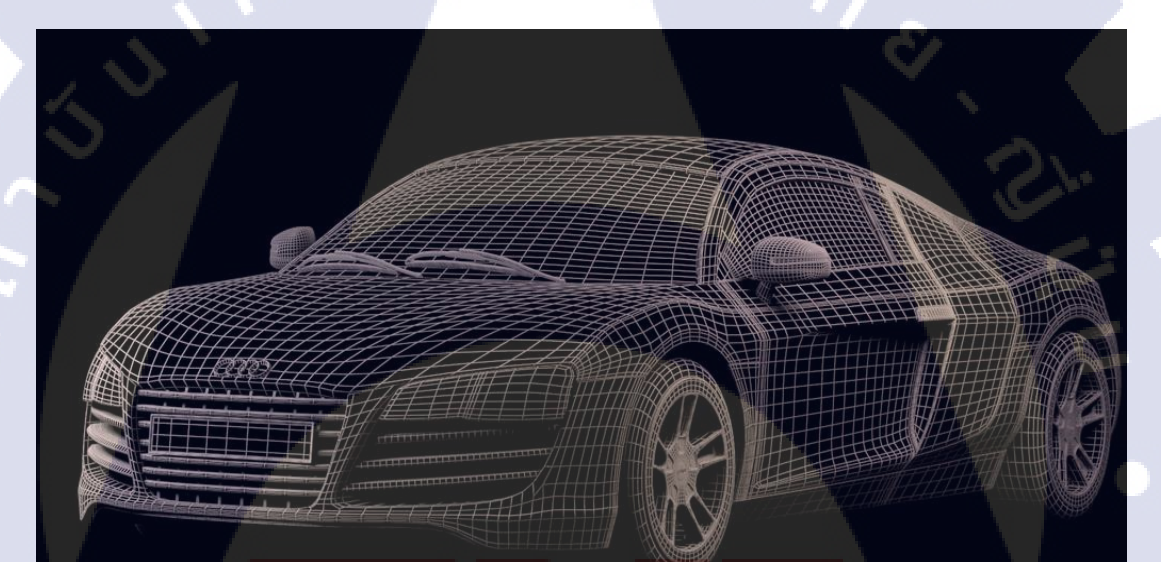

ภาพที่2.2 การจำลองการใช้ wireframe

# 2.2 เครื่องมือที่ใช้ทำงาน

TC

#### 2.2.1 PC (Personal Computer)

เป็นอุปกรณ์หลักที่ใช้ในการทำงานมีสเปคดังนี้

-Intel® Core i7 7700HQ -Ram 16GB -NVIDIA GeForce GTX 1050 Ti

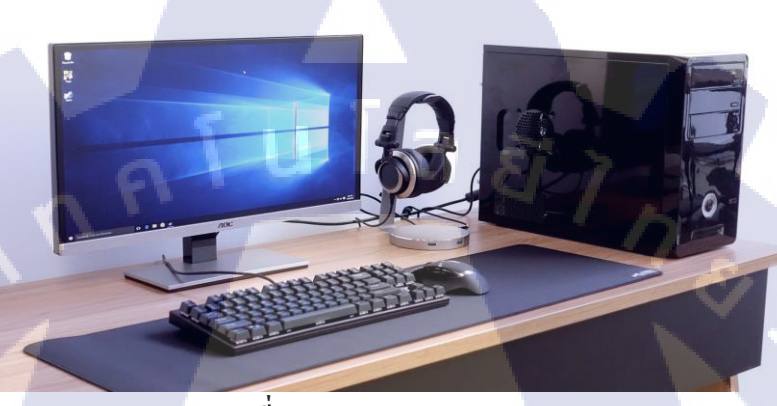

ภาพที่ 2.3 PC (Personal Computer)

2.2.2 Wacom Intuos Pro เหมาะสำหรับงาน Zbrush ที่ต้องใช้แรงกดของปากกาในการปั้นงานให้ออกมา ตามที่ต้องการได้มากกว่าเมาส์หนู

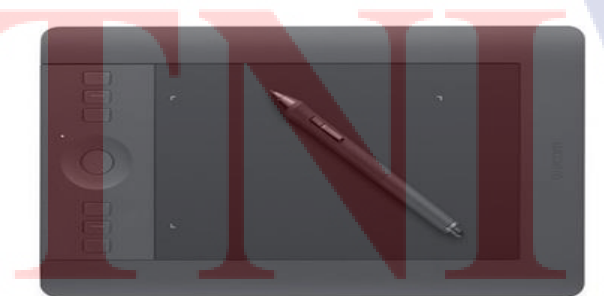

ภาพที่2.4 Wacom Intuos Pro

### 2.3 โปรแกรมที่ใช้ในการปฏิบัติงาน

#### 2.3.1 Autodesk Maya 2018

เป็นโปรแกรมเกี่ยวกับ 3D Digital Art ที่มีความสามารถในการสร้างงานภาพโมเคล 3D สำหรับงานโปรคักชั่น ยกตัวอย่างเช่น อนิเมชั่น, เกม , หนัง เป็นต้น ผลิตโดยบริษัท Autodesk ซึ่งผลิตโปรแกรมสำหรับงาน 3D Digital Art โดยเฉพาะ สำหรับโปรแกรม Maya มีการพัฒนามานานมากจนและได้รับความนิยมอย่างยิ่งจนมีการพัฒนามาถึงรุ่นล่าสุดคือ Autodesk Maya 2018

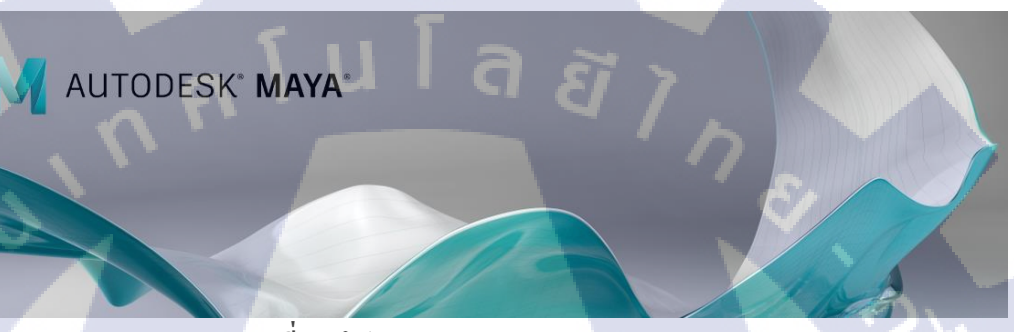

ภาพที่2.5 โปรแกรม Autodesk Maya 2018

#### 2.3.2 Adobe Photoshop

( -

Adobe Photoshop คือ โปรแกรมสำหรับ Digital Art ที่ออกแบบมาเพื่อการใช้งาน ในลักษณะ ของการตกแต่งภาพหรือวาครูป ตัวโปรแกรมมีประสิทธิภาพสูง และมีหลายพังก์ชั่น ที่ดีเหมาะสม กับ Digital Artist ทุกประเภท มีความนิยมสูงมาก โปรแกรม Adobe Photoshop ถูกพัฒนาโดยทีมบริษัท Adobe

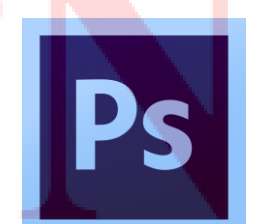

ภาพที่2.6 โปรแกรม Adobe Photoshop

#### 2.3.3 ZBrush

ZBrush คือ โปรแกรมสำหรับ 3D Digital Art ที่ความสามารถในการปั้น (Sculpt) โมเคล 3D ที่ต้องการความละเอียดสูงมาก ลักษณะการใช้งานจะคล้ายๆกับการปั้นดินเผา โดยโปรแกรม ZBrush จะเหมาะสำหรับอุปกรณ์อย่าง เมาส์ปากกา (Graphic Tablet) เพราะ เมาส์ปากกาสามารถ กำหนดความหนักเบาในการลงมือปั้นได้ง่ายกว่าเมาส์ทั่วไป พัฒนาโดยบริษัท Pixologic

ZBRUSH 4R7

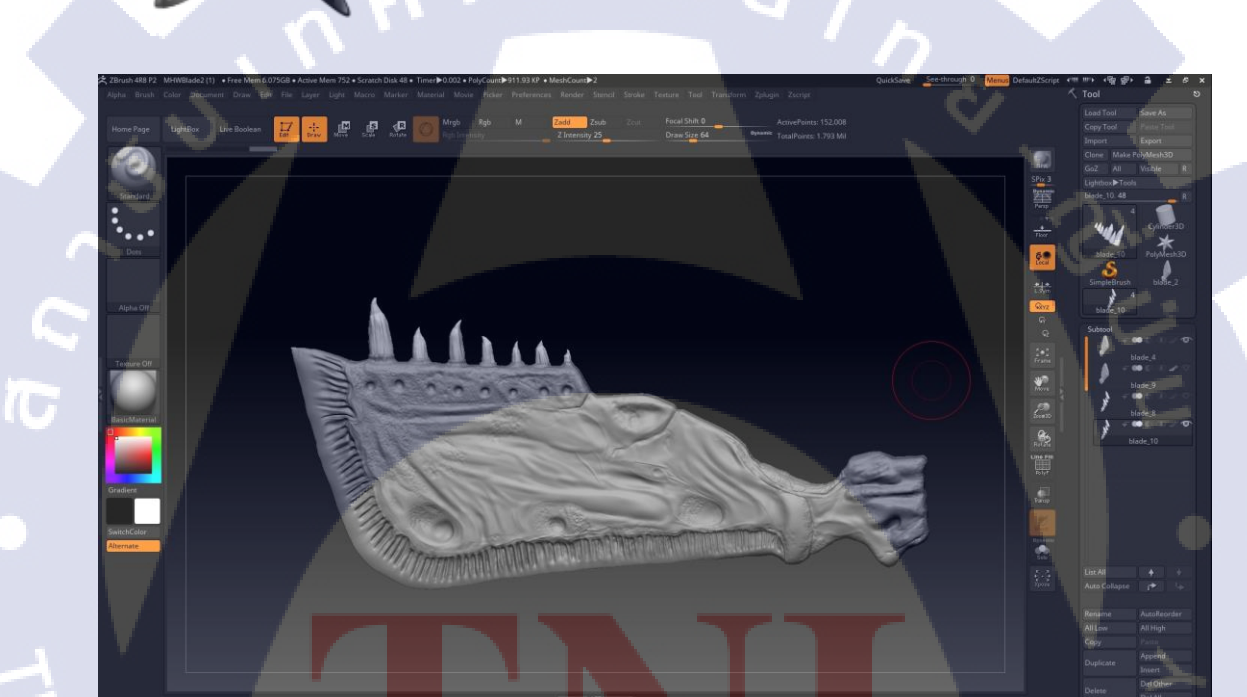

ี ภาพที่<mark>2.</mark>7 โปรแกรม ZBrush

STITUTE OV

#### 2.3.4 Substance Painter

Substance Painter คือ โปรแกรมสำหรับ 3D Digital Art ที่ความสามารถในการสร้างพื้นผิว (Texture) ให้กับโมเดล 3D ยกตัวอย่างเช่น การสร้างผิวและรูขุมขนให้กับโมเดล 3D มนุษย์ หรือ อยากสร้างรอยขีดข่วนบนรถที่เกิดจากการไปเชี่ยวกับรถอีกหนึ่งคัน เป็นอีกหนึ่งโปรแกรม สำหรับการสร้าง Texture ที่ได้รับความนิยมสูงมาก พัฒนาโดยบริษัท Allegorithmic

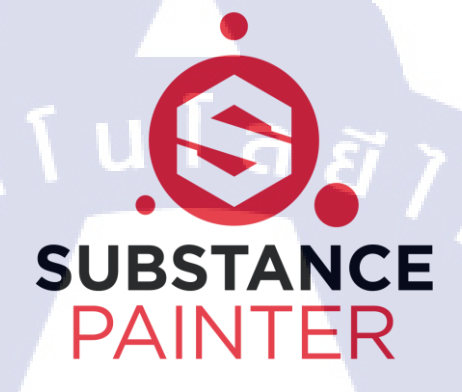

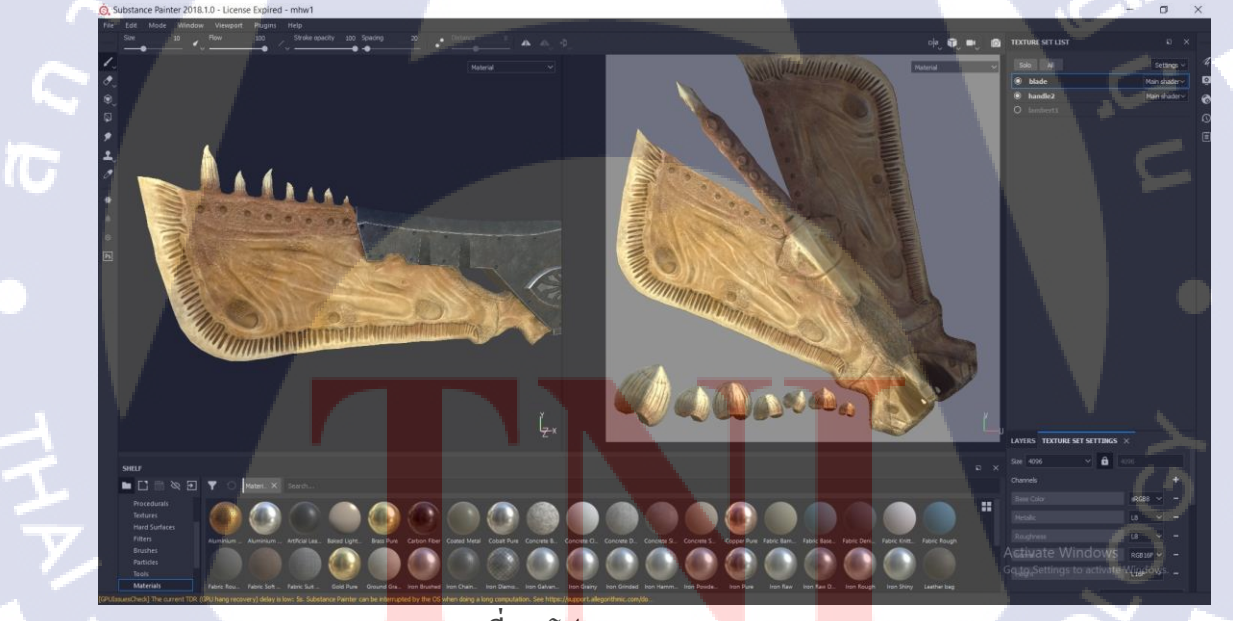

ภาพที่2.8 โปรแกรม Substance Painter

# บทที่ 3 แผนงานการปฏิบัติงานและขั้นตอนการดำเนินงาน

### 3.1 แผนงานปฏิบัติงาน

TC

ตารางที่ 3.1 แผนงานปฏิบัติงานตลอด 4 เดือน ตั้งแต่วันที่ 4 มิถุนายน ถึง 28 กันยายน พ.ศ. 2561

| หัวข้อ                            | มิถุนายน |  | กรกฎาคม |  | สิงหาคม |     | กันยายน |  |   |
|-----------------------------------|----------|--|---------|--|---------|-----|---------|--|---|
| ทำ โมเคลเสื้อผ้าตัวละคร           |          |  |         |  | 5       |     |         |  |   |
| ทำโมเคลอาวุธอ้างอิงจาก Fall out 4 |          |  |         |  |         | ŝ   |         |  |   |
| ปั้นคนในZBrush                    |          |  |         |  |         | × 1 |         |  |   |
| ทำงานจริงให้บริษัท                |          |  |         |  |         |     | 2       |  |   |
| ทำงานโปรเจค                       |          |  |         |  |         |     |         |  |   |
| ทำPresentให้บริษัท                |          |  |         |  |         |     |         |  |   |
|                                   |          |  |         |  |         |     |         |  | _ |

3.2 รายละเอียดงานที่นักศึกษาปฏิบัติในงานสหกิจศึกษา หรือรายละเอียดโครงงาน ที่ได้รับมอบหมาย

### 3.2.1 ปั้นงานหนึ่งชิ้นจากอะไรก็ได้ที่ตนอยากปั้น

เป็นงานที่พี่เลี้ยงให้มา เป็นการให้เลือกของที่ต้องการจะปั้นเอง โดยจะต้องมีความเหมือน ต้นแบบให้มากที่สุดถ้าเลือ<mark>กมา</mark>จากของที่ม<mark>ีอ</mark>ยู่แ<mark>ถ้ว จา</mark>ก เก<mark>ม</mark>ส์ หรือ หนัง

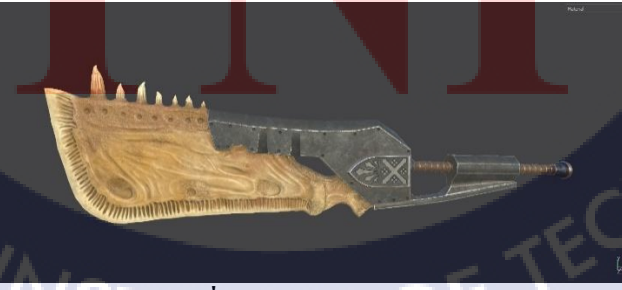

**ภาพที่3.1** ตัวอย่างงานโปรเจก

## 3.3 ขั้นตอนการดำเนินงานที่นักศึกษาปฏิบัติงานหรือโครงงาน

### 3.3.1 โปรแกรมที่ใช้ในการปฏิบัติงาน

#### 3.3.1.1 Autodesk Maya

ใช้โปรแกรม Autodesk Maya สำหรับสร้าง 3D Model จากแบบที่หามาจากอินเตอร์เน็ต โดยมีขั้นตอนการทำดังนี้

1.นำแบบที่หามาเข้าใน Maya และ ใช้ในการเป็นแบบปั้นงาน
 2.สร้าง Cube มาเป็นฐานในการปั้น
 3.ปั้นออกมาเป็นแบบ Low Polygon
 4.แยกใบคาบกับค้ามดาบเป็นคนละชิ้นกัน

5.ทำการExport โมเคลไปทำต่อในZbrush

#### 3.3.1.2 Zbrush

10

ใช้โปรแกรม Zbrush ในการทำลวดลายบนใบดาบต่อจากโปรแกรม Maya ดังนี้

1.Import ไฟล์จาก Maya เข้าใน Zbrush

2.ทำการตกแต่งใบดาบให้มีลวยลายเหมือนกระดูก

3.เสร็จแล้วทำการ Export เป็น Obj เพื่อนำจัดเส้น wireframe ใหม่ใน Maya

#### 3.3.1.3 Substance Painter

ใช้ในการลงTextureให้กับงาน มีขั้นตอนดังนี้

1.<mark>ทำการ Imp</mark>ort ใ<mark>ฟ</mark>ล์ Low polygon จาก Maya

2.ทำการ Bake ตัว Low polygon กับตัว high polygon

3. ตกแต่<mark>งTex</mark>tureให้เหม<mark>ือ</mark>นกับแบบให้มากที่สุด

4.ทำการ<mark>Expo</mark>rt Texture เ<mark>ป็น png เพื่อนำ</mark>ไปใช้ <mark>Rend</mark>er ใน Maya

# STITUTE OV

### บทที่ 4

### ผลการดำเนินงานและ การวิเคราะห์และสรุปผลต่างๆ

### 4.1 ขั้นตอนและผลการดำเนินงาน

ใด้การปรึกษากับทางรุ่นพี่ในการทำโปรเจคหนึ่งชิ้นโดยที่ของชิ้นนั้นต้องใช้วัสดุ2อย่างขึ้นไป เช่น ของที่มีเหล็กส่วนหนึ่งและอีกส่วนเป็นไม้ และได้ตัดสินใจที่จะทำอาวุธจากเกมที่ชื่อชอบ โดยที่อาวุธที่ได้เลือกมานั้น มีใบคาบเป็นกระดูกและค้ามจับเป็นเหล็ก

### 4.1.1 หาReferenceในการทำงาน

ก่อนที่เราจะทำงานได้เราต้องหารูปของอาวุธที่ต้องการจะทำ โดยเราต้องเลือกรูปที่สามารถ เห็นลายระเอียดของสิ่งที่ต้องการปั้นให้มากที่สุด หารูปแบบที่มีด้านข้างของสิ่งที่ต้องการจะปั้นได้ จะทำให้เราทำงานได้ง่ายกว่าสำหรับของที่มีรูปทรงแบน

**EXCLUSIVE MONSTER HUNTER: WORLD JAWBLADE MINI REPLICA** 

Monster Hunter: World broke records, becoming the fastest-selling game Capcom has ever released as of February 2018!

What, you thought we'd let you go hunt monsters without a weapon? The Jawblade is one of the most iconic swords in the *Monster Hunter* series, and *World* is already one of our favorite games of the year, so we're thrilled to bring you this collectible scale replica to add to your arsenal! Swing responsibly.

ภาพที่4.1 ภาพด้านข้างของอาวุธที่จะปั้น

### 4.1.2 ใช้โปรแกรมAutodesk Maya ในการสร้างงาน 3D Mode

โปรแกรม Maya เป็นโปรแกรมสำหรับทำงานด้าน 3D ที่เกือบทุกที่ใช่ในการทำงาน โดยกระผมได้เลือกใช่โปรแกรมนี้ในการปั้น Model ขึ้นมาให้เหมือนกับแบบที่ต้องการจะปั้น ให้มากที่สุด

### 4.1.2.1 การสร้างตัว Low Polygon จากต้นแบบ

10

ขั้นแรกนั้นเราจะต้องนำรูปต้นแบบมาใส่ในโปรแกรม Maya เพื่อเป็นแบบในการปั้น

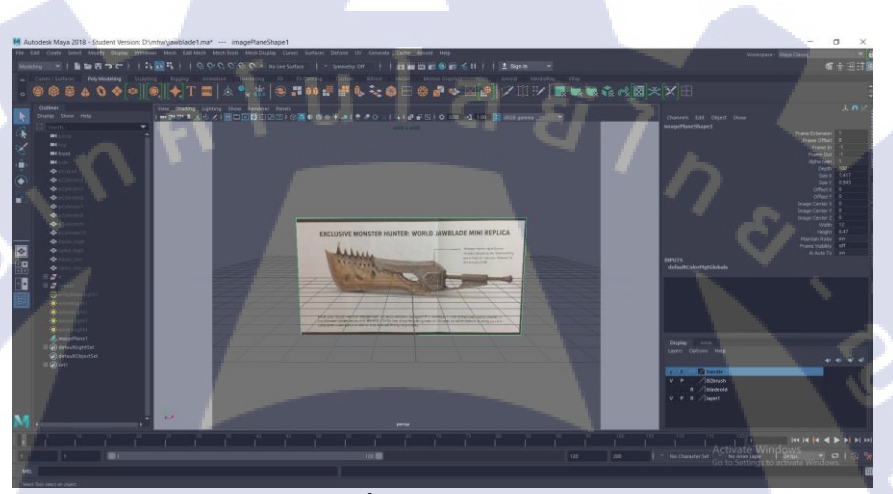

**ภาพที่4.2** นำรูปเข้าMaya

เริ่มสร้างโมเคลจากCubeและทำการเพิ่มเส้นWireframeและปั้นให้เหมือนแบบให้มากที่สุด

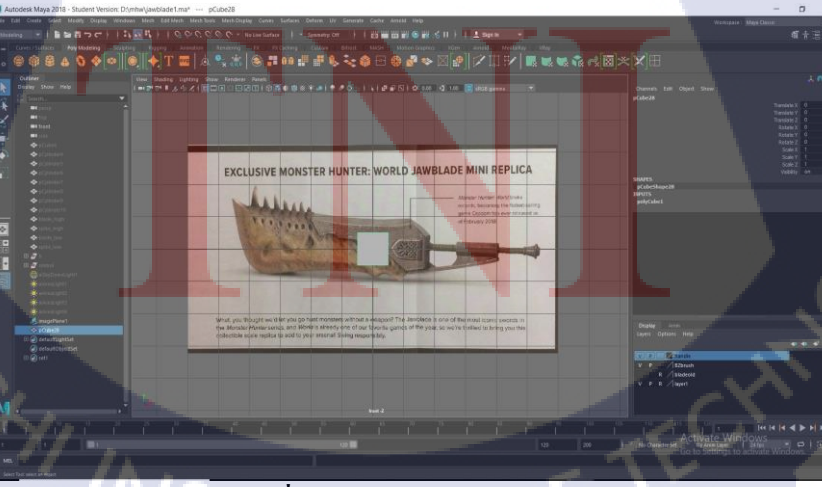

ภาพที่4.3 เริ่มสร้าง โมเคลจากCube

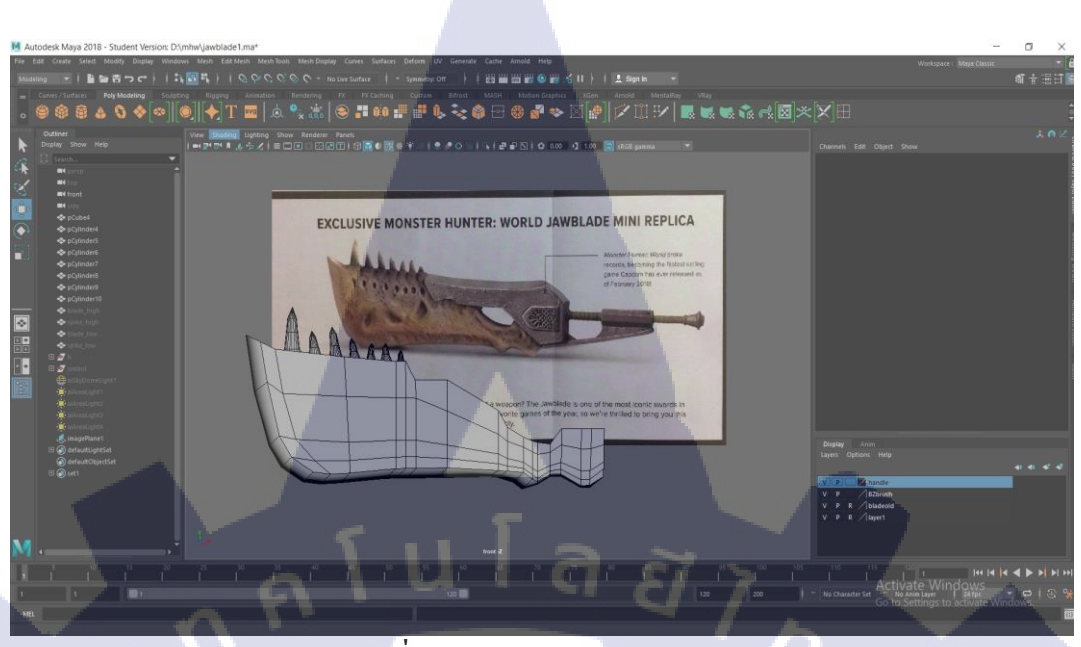

ภาพที่4.4 ใบคาบแบบ Low polygon

ในส่วนของค้ามจับจะมีการใช้ Cylinder ในการทำค้ามจับที่มีทรงกลมแล้วนำมาต่อกับส่วนอื่น

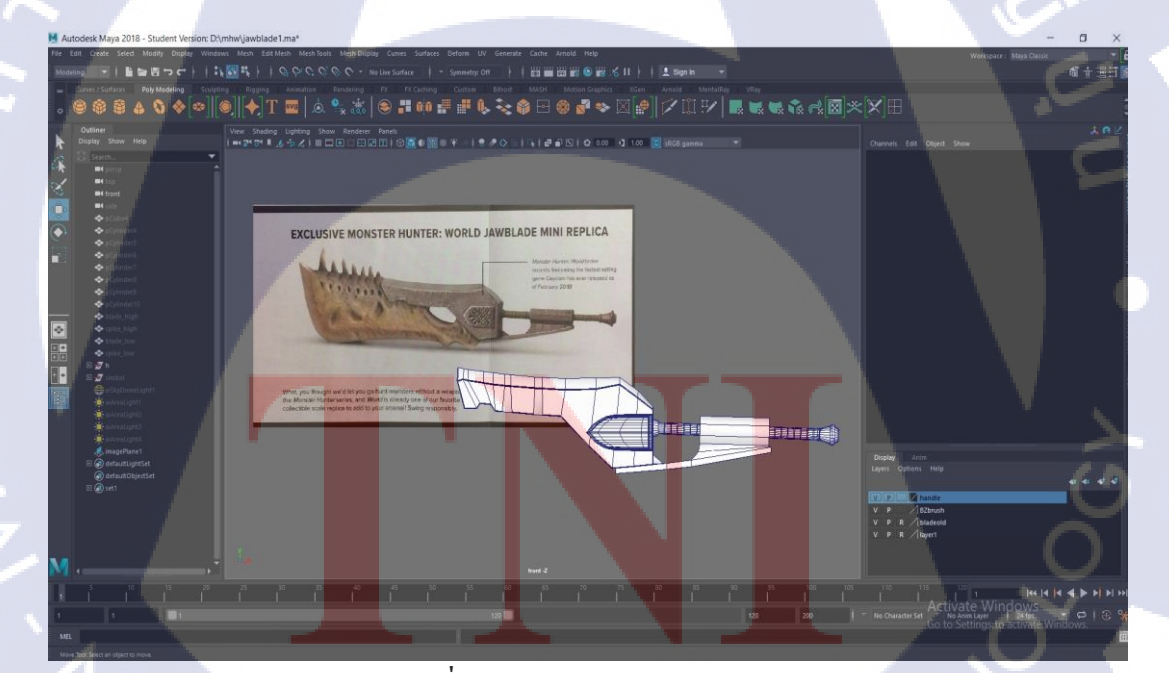

T

ภาพที่4.5 ด้ามจับแบบ Low polygon

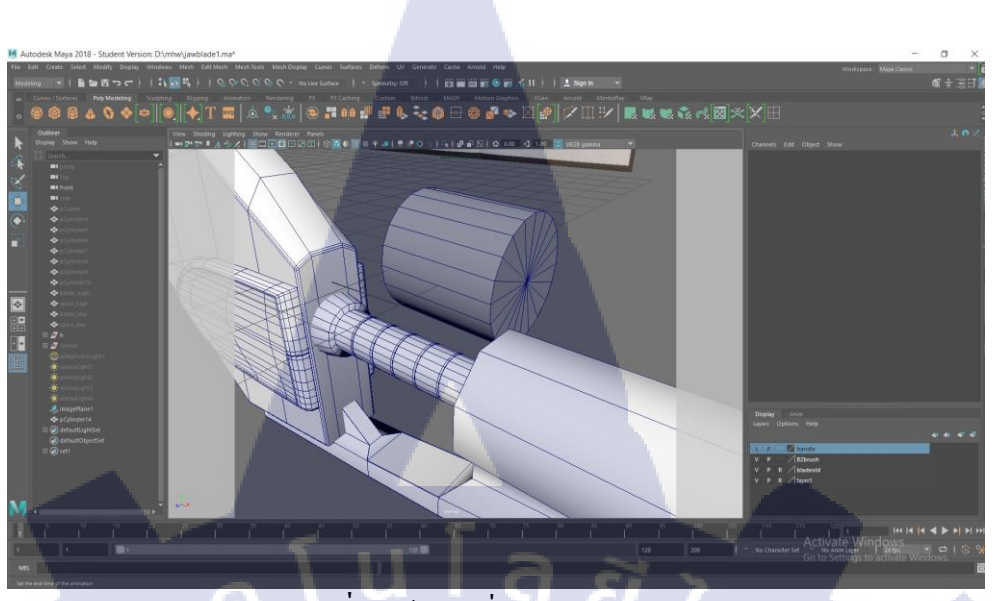

ภาพที่4.6 ด้ามจับที่ทำมาจาก Cylinder

### 4.1.3 การใช้โปรแกรม ZBrush เพื่อการออกแบบโมเดล 3D

T

กระบวนการนี้คือ การ Sculpt ซึ่งในการปฏิบัติงานครั้งนี้ จุดประสงค์ในการใช้งาน โปรแกรม ZBrush คือ การตกแต่งให้โมเคลใบคาบแบบ Low Polygon ที่ได้ทำการ Export มาจากโปรแกรม Maya โดย Sculpt แค่ใบคาบเท่านั้น ให้มีลักษณะเหมือนแบบที่เป็นกระดูก ให้มากที่สุด ซึ่งในขั้นตอนนี้จะต้องความเชี่ยวชาญ 3D ระดับสูง เพราะเป็นโปรแกรมที่ต้อง อาศัยทักษะที่สูงขึ้น

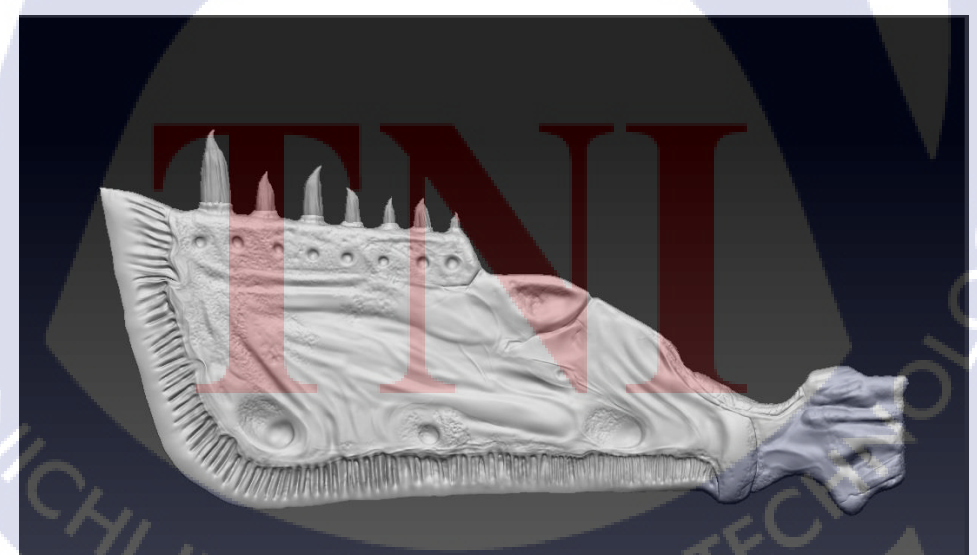

ภาพที่4.7 ใบดาบที่ทำการSculptแล้ว

โมเคล 3D ที่ได้ผ่านขัดเกลาจนสวยงามเรียกว่า High Polygon เนื่องจากมีความละเอียด ที่สูงมาก โดยในขั้นตอนถัดไปจะคือ ขั้นตอนการทำ Texture หรือที่เรียกว่าพื้นผิวให้กับโมเคล โดยเราจะต้อง Export เป็นไฟล์ Obj ไปโปรแกรม Maya ก่อน

#### 4.1.4 นำโมเดลมา Retopology ใหม่ใน Autodesk Maya

10

การRetopology คือ การนำโมเคล High polygon มาจัดเรียง polygon ใหม่ให้มีจำนวน polygon น้อยลง เพื่อให้ง่ายในการทำ UV โดยในส่วนนี้จะต้องใช้ความเข้าใจใน Wirefeame เพื่อสร้างตัว Low polygon ใหม่ขึ้นมาจากตัว High polygon เดิม

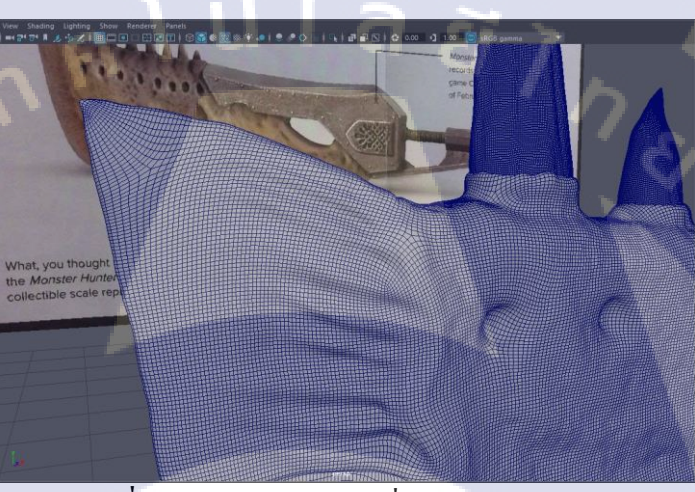

ภาพที่4.8 ตัว High polygon ที่นำเข้ามาจาก Zbrush

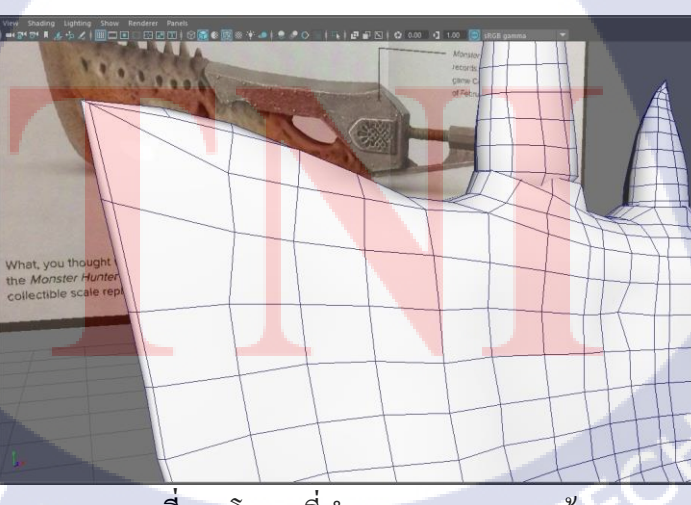

ภาพที่ 4.9 โมเคลที่ทำการ Retopology แล้ว

### 4.1.5 การกางUVเพื่อทำ Texture

T

การกาง UV ความชำนานในระดับหนึ่งโดยจะต้องกางให้สามารถทำ Texture ให้ง่ายที่สุด โดยเราจะกาง UV จากตัว Low polygon ที่ทำการ Retopology แล้ว

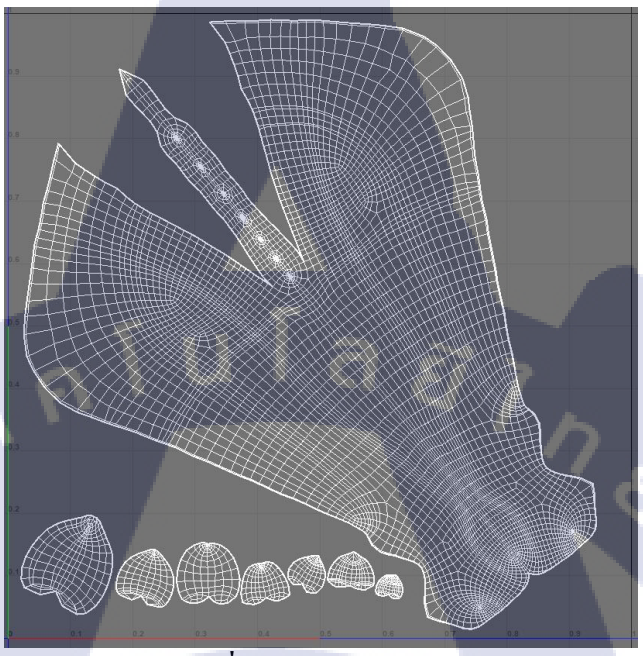

ภาพที่ 4.10 UV ของใบคาบ

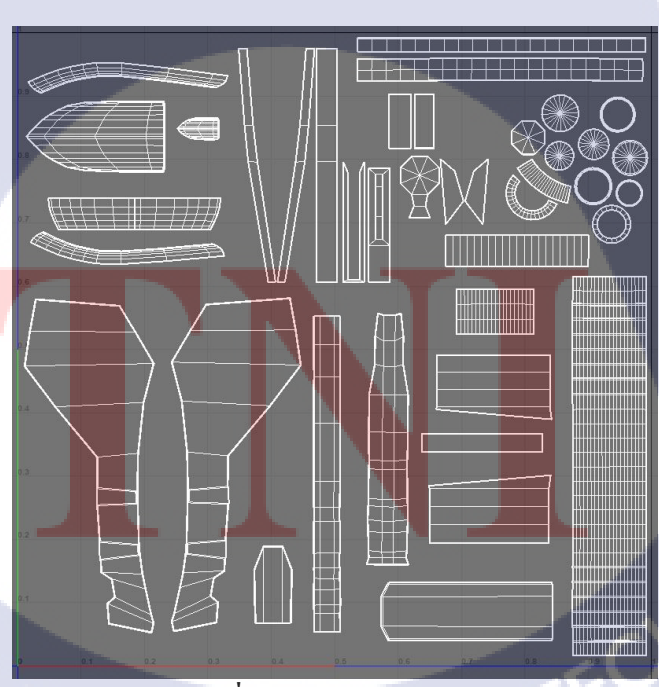

เมื่อทำการกาง UV เสร็จแล้วขั้นตอนถัดไปคือ การ Export ไฟล์เป็นนามสกุลไฟล์ FBX เพื่อจะนำไปใช้งานในกระบวนการทำ Texture ให้กับโมเคล 3D โดยจะทำการใช้โปรแกรม Substance Painter

### 4.1.6 การใช้โปรแกรม Substance Painter ในการทำ Texture

โดยก่อนที่เราจะทำ Texture นั้นเราต้องทำการ Export โมเดลตัว Low polygon กับ high polygonก่อน แล้วนำโมเดลตัว Low polygon เข้าใน Substance Painter เพื่อทำ Texture

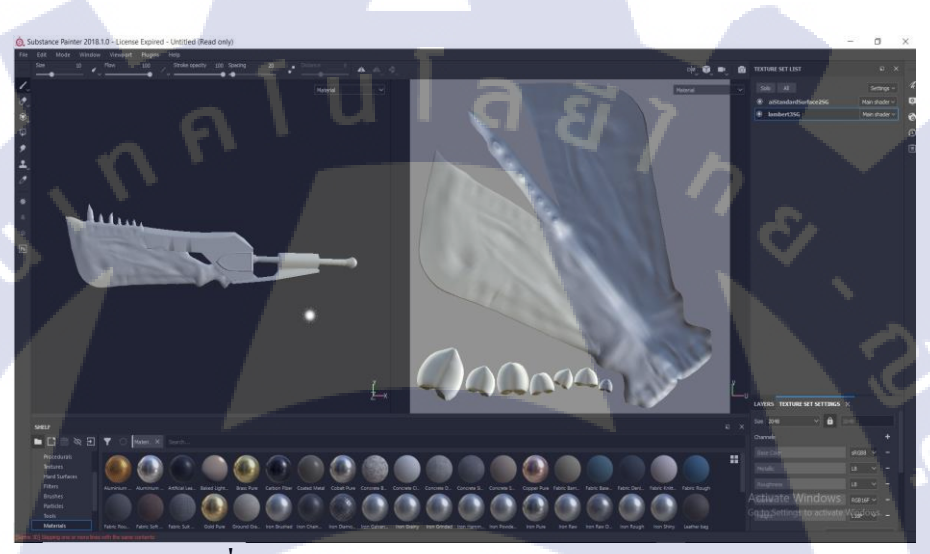

ภาพที่4.12 นำตัว Low polygon เข้า Substance Painter

ขั้นตอนต่อมาเป็นการทำตัว Low polygon ให้มีรูปร่างเหมือนตัว High polygon โดยการ

Bake

(

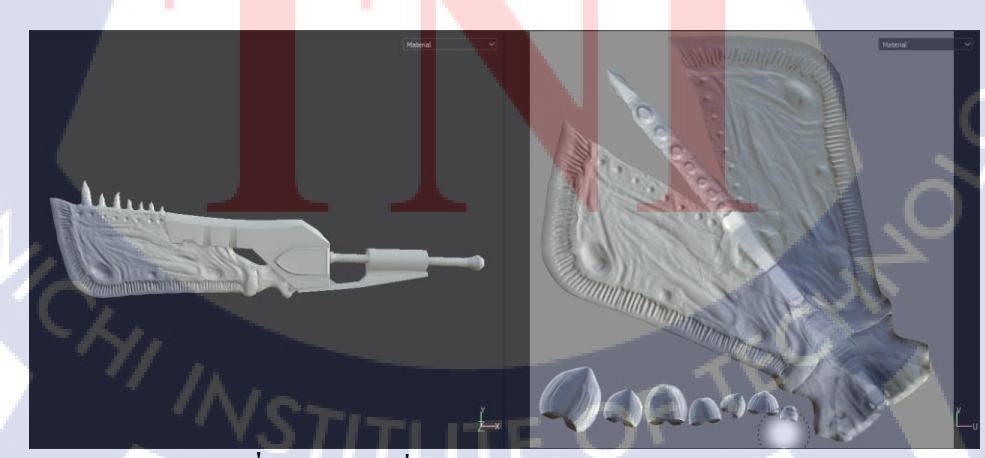

ภาพที่4.13 โมเดลที่ผ่านการ Bake ใน Substance Painter

เมื่อ Bake เสร็จแล้วก็ทำการใส่ Texture ให้กับงานตามแบบและใช้วัสดุที่ต่างกันในการทำ Texture โดยใบคาบเป็นกระดูก และ ค้ามจับเป็นเหล็ก

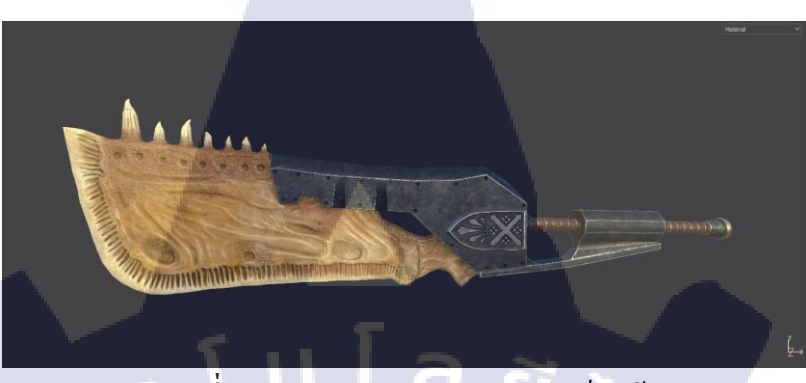

ภาพที่4.14 ภาพหลังจากทำ Texture เสร็จแล้ว

### 4.1.7การนำโมเดลเข้ามา Render ใน Autodesk Maya

10

ขั้นตอนนี้เป็นขั้นตอนสุดท้ายในการทำงานโดยเราจะทำการ Export Texture จาก Substance Painter นำมาใส่ให้กับตัวโมเคลใน Maya เพื่อทำการจัดแสงและ Render

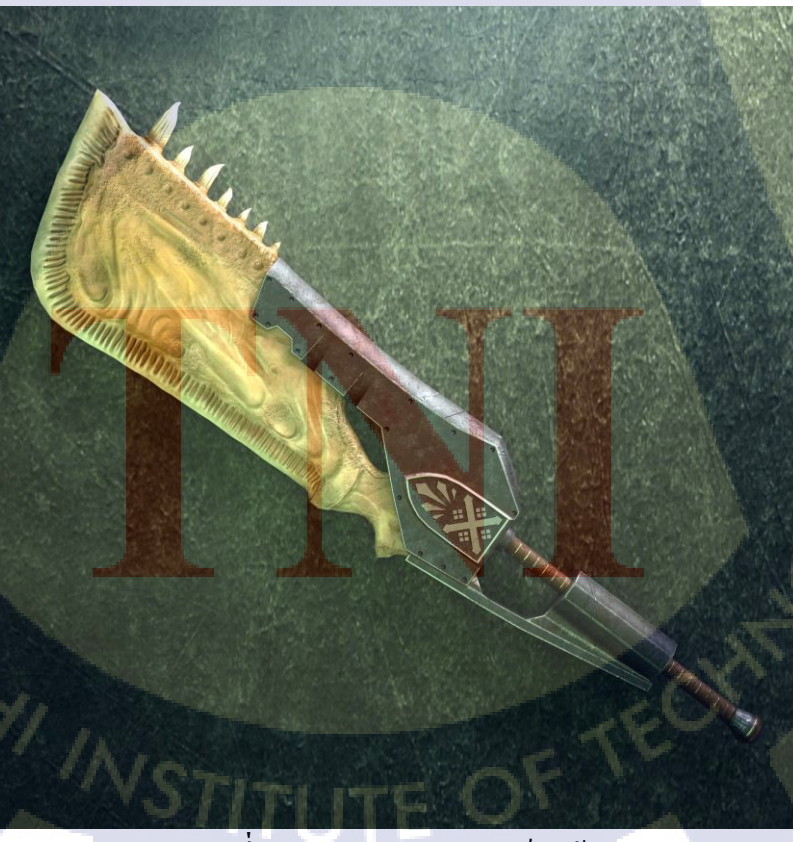

ภาพที่4.15 ภาพหลัง render เสร็จแล้ว

### บทที่ 5

### บทสรุปและข้อเสนอแนะ

### 5.1 สรุปผลการดำเนินงาน

จากการสรุปผลการดำเนินงานของโครงงานนี้เป็นไปได้ด้วยดีและออกมาตามที่วางแผนไว้ แม้จะมีปัญหาตอนทำงานบางอย่างเช่น เครื่องค้าง ลืม save งาน แต่ก็ยังสามารถทำงานให้สำเร็จ ได้ด้วยความช่วยเหลือของพี่เลี้ยงพี่ที่ให้ทั้งคำปรึกษาและสอนเทคนิคใหม่ๆให้ทำให้การทำงานมี ประสิทธิภาพมากขึ้น

### 5.2 แนวทางการแก้ไขปัญหา

(0)

ในการทำงานโปรเจคในครั้งนี้ได้ประสบกับปัญหามากมายไม่ว่าจะเป็นปัญหาด้านวิธีการ ทำบ้างแต่ก็ได้ใช้ประสบการ์ณจากงานก่อนๆและพี่เลี้ยงที่ช่วยให้คำปรึกษาตลอดการทำโปรเจค

### 5.3 ข้อเสนอแนะจากการดำเนินงาน

พี่เลี้ยงได้ให้กำแนะนำหลายอย่างในการทำงานว่าลูกก้าแต่ละคนสั่งงานมาไม่เหมือนกัน เพราะลูกก้าแต่ละคนมีกวามกิดที่ต่างกัน เราจึงต้องปรับตัวให้เข้ากับงานที่ลูกก้าสั่งให้ได้และต้อง ศึกษาหากวามรู้ใหม่<mark>ๆตลอ<mark>ดเวล</mark>า</mark>

20

### เอกสารอ้างอิง

Wikipedia, 2015, คอมพิวเตอร์กราฟิกส์สามมิติ, Wikipedia [Online], Available : <u>https://th.wikipedia.org/wiki/แบบจำลองโครงลวด</u> [31 ตุลาคม 2561]

T

nn í u í a ð i ns.

ภาคผนวก

nníulaðins.

STITUTE OF

Q

#### ภา<mark>ค</mark>ผนวก ก.

# ภาคผนวกเกี่ยวกับงานอื่นๆที่ได้รับมอบหมายให้ปฏิบัติงานตามหน้าที่และการฝึกฝน

### 1.การทำโมเดลอาวุธจากเกมส์ Fall Out 4

TC

งานนี้เป็นงานฝึกการใช้งานโปรแกรม Substance โดยได้พี่เลี้ยงที่ทำงานช่วยสอน การใช้โปรแกรมให้

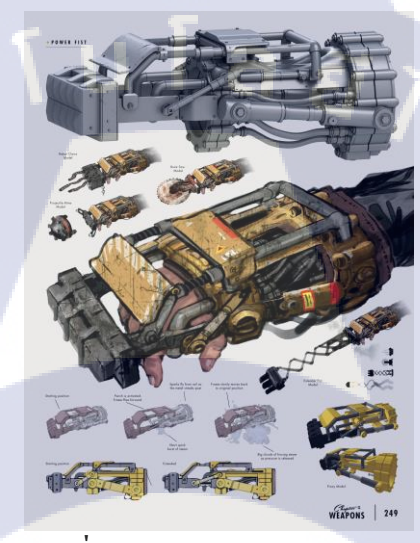

ภาพที่ ก.1 Referenceสำหรับทำงาน

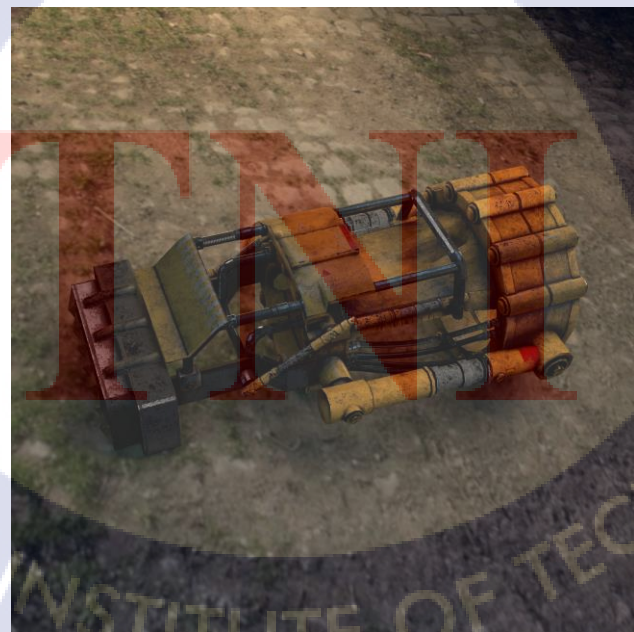

ภาพที่ ก.2 รูปภาพของ โมเคลอาวุธจากเกมส์ Fall Out 4 ที่ทำเสร็จแล้ว

#### ภาคผนวก ข.

# 2.ฝึกปั้นหน้าคนใน Zbrush

TC

งานนี้เป็นงานที่พี่เลี้ยงให้โจทย์เป็นการออกแแบบ Character คนโดยให้โจทย์มาว่า ตัวละครเป็นคนโกรธง่าย เลือดร้อน ชอบวางแผนแต่สู้ไม่เก่ง

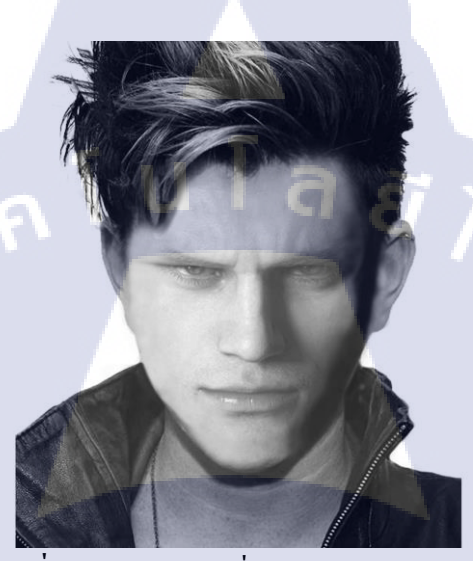

ภาพที่ ก.3 รูปตัวละครที่ใช้Photoshopในการออกแบบ

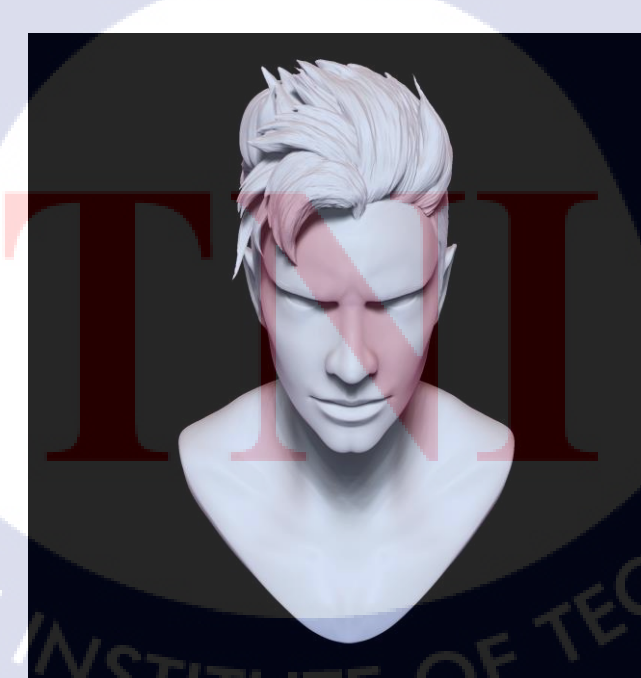

ภาพที่ ก.4 รูปตัวละครที่ปั้นเสร็จแล้วโดยใช้ Zbrush

## ประวัติผู้จัดทำโครงงาน

ชื่อ – สกุล

นายพสิษฐ์ บริสุทธิ์ศรี

วัน เดือน ปีเกิด

20 กุมภาพันธ์ 2540

ประวัติการศึกษา

ระดับประถมศึกษา

โรงเรียน ใตรภพวิทยา

โรงเรียน อัสสัมชัญลำปาง

ระดับมัธยมศึกษา

ระดับอุดมศึกษา

กณะเทกโนโลยีสารสนเทศ สาขาเทกโนโลยีมัลติมีเดีย

สถาบันเทคโนโลยีไทย-ญี่ปุ่น

ทุนการศึกษา

-ไม่มี-

-ไม่มี-

ประวัติการฝึกอบรม

ผลงานที่ได้รับการ<mark>ต</mark>ีพิมพ์

-ไม่มี-

TITLITE OF